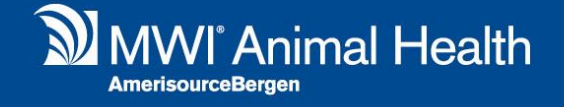

# Payment Button & Print Archive

Merlin 2.3.58 Release Notes

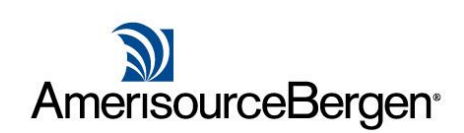

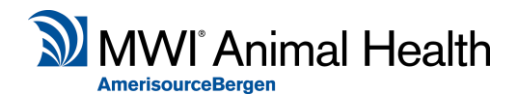

# **Payment Button**

### What has changed?

The payment button found throughout the system such as day lists, treatment and reception can now be altered to allow quick navigation to the payments screen in accounts instead of showing the quick payments popup window.

### How do I change the workflow?

From the Administration menu select Settings, under the Accounts page tick the setting "Payment action navigates to Accounts". As with most settings you can change this for each site by selecting the site from the drop-down menu, to change for all sites at the same time, choose "All".

| -            |              |                                       |                                   |         |
|--------------|--------------|---------------------------------------|-----------------------------------|---------|
| 1            | Account      | Account                               |                                   |         |
|              | Reporting    | Account                               |                                   |         |
| 12           | Diary        | Print Receipt after Payment           | Show Allocated Items in Payment I | Receipt |
|              | Reception    | Drint Statement after Dayment         | Print Receipt Copies              | 1       |
|              | Treatment    |                                       | Finit Receipt Copies              | 1       |
| 2            | Referral     | Print A5 Receipts(XP)                 | Account Receipt Width Adjustment  | 15      |
| 121          | Lab          | Include Payment Initials              | Receipt Footer Text               |         |
| Vet Scan Lab |              | E Include Payment Initials            | Treceipt Footer Text              |         |
|              | Labelling    | Allow Discount Paid Items             |                                   |         |
|              | SMS          |                                       |                                   |         |
|              | Email        | Allow Return Money Date to be entered |                                   |         |
| <b>I</b> ≣   | DayLists     |                                       |                                   |         |
| 2            | System       | Consolidation Days Check              | 0                                 |         |
|              |              | Payment action navigates to Accounts  |                                   |         |
| EL           | TML Labellir |                                       |                                   |         |

| Methods                      | Payment Date     | Payment Method |
|------------------------------|------------------|----------------|
| 🔁 🔒                          | 06/03/2019       | CreditCard 💙   |
| CreditCard                   | Amount Paid:     | 0.00           |
| BACS                         | Change From:     | 0.00           |
| Travellers C                 | Change Due:      | 0.00           |
|                              | 🦻 📃 Mark as paym | ent in advance |
| DebitCard                    | Note:            |                |
| <b>2</b>                     | Initials:        |                |
| Casil                        |                  | Save Save      |
| <u> </u>                     |                  |                |
| Cheque                       |                  |                |
| Cheque<br>Cheque<br>Transfer |                  |                |

## Print and Email History with Archive

### What has changed?

To make the process of printing or emailing histories we have removed the Print Archive History button from the archive tab and have now included archive in the options when printing from the History tab.

### How has the workflow changed?

When selecting the Print or Email history button from the History tab in the treatment screen you will see an additional option to "Include Archive Data". Selecting this option will automatically change the Start date filter to the start of the archive history. Note that the options "Show Prices", "Show Clinical Notes" and "Show Clinical Notes Only" do not apply to the Archive data.

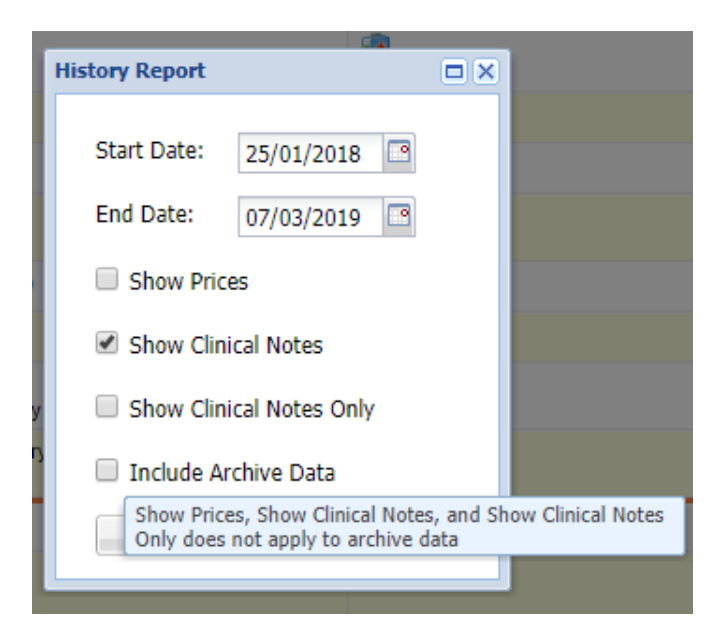